# The DDS User Manual v1.0

The DDS User Manual v1.0

### **Table of Contents**

| . Introduction 1                        |      |  |
|-----------------------------------------|------|--|
| 1.1. The Dynamic Deployment System      |      |  |
| 1.2. Features                           | . 1  |  |
| 2. Requirements                         |      |  |
| 2.1. Server/UI                          |      |  |
| 2.2. Workers                            |      |  |
| 3. Download                             | 3    |  |
| 3.1. Download location                  | 3    |  |
| 3.2. DDS Version Number Scheme          | . 3  |  |
| 4. Installation                         | 4    |  |
| 4.1. Step #1: Get the source            | 4    |  |
| 4.1.1. from DDS git repository          | . 4  |  |
| 4.1.2. from DDS source tarball          | . 4  |  |
| 4.2. Step #2: Configure the source      | . 4  |  |
| 4.3. Step #3: Build and install         | . 5  |  |
| 4.4 Step #4. DDS Environment            | 5    |  |
| 4.5. Step #5: DDS shared Installation   | 6    |  |
| 5 Configuration                         | 0    |  |
| 6 Onick Start                           | . /  |  |
| 7 Topology                              | . 0  |  |
| 7.1 Topology file                       |      |  |
| 7.1. Topology file exemple              | 🤊    |  |
| 7.2. Topology Ine example               | . 9  |  |
| 7.5. Topology AML tag reference         | 12   |  |
| 8. HOW to Statt                         | 10   |  |
| 8.2. Semier                             | 10   |  |
| 8.2. Derler Acerta                      | 10   |  |
| 8.3. Deploy Agents                      |      |  |
| 8.3.1. Deploy-Agents using: SSH plug-in |      |  |
| 8.4. Check availability of Agents       |      |  |
| 8.5. Set Topology                       |      |  |
| 8.6. Activate Agents                    |      |  |
| 9. How to Test                          | 20   |  |
| 9.1. First Section                      | 20   |  |
| 10. Tutorials                           | . 21 |  |
| 10.1. Tutorial 1                        | 21   |  |
| 10.1.1. Usage                           | 21   |  |
| 10.1.2. Result                          | 21   |  |
| 10.2. Tutorial 2                        | 21   |  |
| 10.2.1. Usage                           | 22   |  |
| 10.2.2. Result                          | 22   |  |
| 11. Command-line interface              | 23   |  |
| dds-server                              | 24   |  |
| dds-commander                           | 25   |  |
| dds-user-defaults                       |      |  |
| dds-submit                              | 27   |  |
| dds-info                                |      |  |
| dds-test                                |      |  |
| dds-topology                            | 30   |  |
| dds-agent-cmd                           |      |  |
| 12. SSH plug-in                         | 32   |  |
| 12.1. Resource definition               | 32   |  |
|                                         |      |  |

### List of Tables

| 1.1. DDS configuration variables             |    |
|----------------------------------------------|----|
| 7.1. Topology XML tags                       | 12 |
| 7.2. Topology XML attributes                 | 16 |
| 12.1. DDS's SSH plug-in configuration fields | 32 |

## List of Examples

| 7.1. A topology file example                          | 9  |
|-------------------------------------------------------|----|
| 12.1. An example of an SSH plug-in configuration file | 32 |

# **1. Introduction**

# **1.1. The Dynamic Deployment System**

# 1.2. Features

# 2. Requirements

# 2.1. Server/UI

DDS UI/Server/WN run on Linux and Mac OS X.

#### **General requirements:**

- Incoming connection on dds-commander port (configurable)
- a C++11 compiler
- cmake 2.8.11 or higher
- BOOST 1.54 or higher (built by a C++11 compiler, with C++11 enabled)
- shell: **BASH**

#### Additional requirements for SSH plug-in:

• A public key access (or password less, via ssh-agend, for example) to destination worker nodes.

# 2.2. Workers

#### **General requirements:**

- Outgoing connection on dds-commander's port (configurable). This is required by dds-agent to be able to connect to DDS commander server
- shell: **BASH**

# 3. Download

# 3.1. Download location

Please, use DDS's Download page to get the latest version and all other versions of DDS.

# **3.2. DDS Version Number Scheme**

DDS version has a form of MAJOR.MINOR(.PATCH), where:

- MAJOR the major number is increased when there are significant jumps in functionality.
- MINOR the minor number is incremented when only minor features or significant fixes have been added.
- PATCH represents a number of commits (patches) to a current major.minor pair.

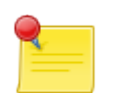

#### Note

The DDS's version scheme reflects the fact that DDS is both a production system and a research project. DDS uses odd minor version numbers to denote development releases and even minor version numbers to denote stable releases.

# 4. Installation

DDS supports Private and Shared installations.

A Private Installation - it is when a user installs DDS for individual usage in his/her local folder. Any Private Installation can be used by other users as well. It's just a matter of file privileges.

A Shared Installation - it is when a site administrator installs DDS in some central location, so it can be shared by many users. This type of installation may be convenient for some users, since they don't need to install DDS by their own. In case of a shared Installation you need to execute one additional step, see Section 4.5, "Step #5: DDS shared Installation". All the rest is the same as with Private Installations.

Be advised, that in both cases DDS acts identically and always provides private clusters, one for each user. In case of a shared installation, users share only binaries and configurations, but each user gets its own DDS instance and can't disturb other users. Each user can tune DDS by changing the DDS user defaults configuration in \$HOME/.DDS/DDS.cfg.

# 4.1. Step #1: Get the source

### 4.1.1. from DDS git repository

git clone https://github.com/FairRootGroup/DDS.git DDS-master

#### 4.1.2. from DDS source tarball

Unpack DDS tarball:

```
tar -xzvf DDS-X.Y.Z-Source.tar.gz
```

Tar will created a new directory . / DDS-X.Y.Z-Source, where X.Y.Z represents a version of DDS.

# 4.2. Step #2: Configure the source

Change to the DDS source directory:

#### cd ./DDS-X.Y.Z-Source

You can adjust some configuration settings in the BuildSetup.cmake bootstrap file. The following is a list of variables:

| Variable             | Description                                                                                                    |
|----------------------|----------------------------------------------------------------------------------------------------|
| CMAKE_INSTALL_PREFIX | Install path prefix, prepended onto install directories.<br>(default \$HOME/DDS/[DDS_Version])                       |
| CMAKE_BUILD_TYPE     | Set cmake build type. Possible options are: None,<br>Debug, Release, RelWithDebInfo, MinSizeRel (default<br>Release) |
| BUILD_DOCUMENTATION  | Build source code documentation. Possible options are: ON/OFF (default OFF)                                          |

| Variable    | Description                                                 |
|-------------|-------------------------------------------------------------|
| BUILD_TESTS | Build DDS tests. Possible options are: ON/OFF (default OFF) |

Now, prepare a build directory for an out-of-source build and configure the source:

mkdir build cd build cmake -C ../BuildSetup.cmake ..

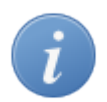

#### Tip

If for some reason, for example a missing dependency, configuration failed. After you get the issue fixed, right before starting the **cmake** command it is recommended to delete everything in the build directory recursively. This will guaranty a clean build every time the source configuration is restarted.

## 4.3. Step #3: Build and install

Issue the following commands to build and install DDS:

```
make -j
make install
```

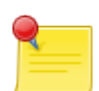

#### **Installation Prefix**

Please note, that by default DDS will be installed in \$HOME/DDS/X.Y.Z, where X.Y.Z is a version of DDS. However users can change this behavior by setting the install prefix path in the bootstrap script BuildSetup.cmake. Just uncomment the setting of CMAKE\_INSTALL\_PREFIX variable and change dummy MY\_PATH\_HERE to a desired path.

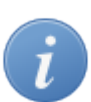

#### WN package

Users have a possibility to additionally build DDS worker package for the local platform. In case if you have same OS types on all of the target machines and don't want to use WN packages from the DDS binary repository, just issue:

make -j wn\_bin make install

the commands will build and install a DDS worker package for the given platform.

# 4.4. Step #4: DDS Environment

In order to enable DDS's environment you need to source the DDS\_env.sh script. Change to your newly installed DDS directory and issue:

```
cd [DDS INSTALL DIRECTORY] source DDS_env.sh
```

You need to source this script every time before using DDS in a new system shell. Simplify it by sourcing the script in your bash profile.

Now the installation is done. But if you were preparing a shared installation, then please see the Section 4.5, "Step #5: DDS shared Installation" as well.

# 4.5. Step #5: DDS shared Installation

TODO

# 5. Configuration

TODO

# 6. Quick Start

- Download DDS source tarball.
- Install DDS from source.

```
cd [DDS INSTALLATION]
source DDS_env.sh
dds-server start
dds-submit --rms localhost
dds-info -n
dds-info -1
dds-topology --set $DDS_LOCATION\tests\tutorial1_topo.xml
dds-topology --activate
```

Enable DDS environment. Start DDS commander server. Deploy DDS agents on the localhost. Use dds-info to find out a number of agents, which are online. Use dds-info to check detailed information about agents. Set a topology. Activate (run) the previously defined topology.

# 7. Topology

The definition of the topology by the user has to be simple and powerful at the same time. Therefore a simple and powerful so called topology language has been developed.

The basic building block of the system is a *task*. Namely, a task is a user defined executable or a shell script, which will be deployed and executed by DDS on a given Resource Management System.

In order to describe dependencies between tasks in a topology we use *properties*. In run-time properties will be turned into simple key-value pairs. DDS uses its key-value propagation engine to make sure, that once property is set by one task, it will be propagated to other depended tasks. DDS treats values of properties as simple strings and doesn't do any special treatment/preprocessing on them. So, basically tasks can write anything into the values of properties (256 char max). Any of depended tasks can set properties. Anytime property is set it will be propagated to other depended tasks can set properties.

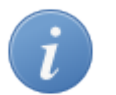

#### Tip

For example, if one task needs to connect with another task they can have the same property. A "server" task can store its TCP/IP port and host in the property. Once the property set, DDS will notice that and propagate it to other tasks.

Tasks can be grouped into *collections* and *groups*. Both collections and groups can be used to group several tasks. The main difference between collections and groups is that a collection requests from DDS to execute its tasks on the same physical machine, if resource allow that. This is useful if tasks suppose to communicate a lot or they want to access the same shared memory. A set of tasks and task collections can be also grouped into task groups. Another difference between groups and collection is that only groups can define multiplication factor for all its child elements.

Main group defines the entry point for task execution. Only main group can contain other groups.

# 7.1. Topology file

At the moment we use an XML based file to store topologies. XML is chosen because it can be validated against XSD schema. DDS's XSD schema file can be found in *\$DDS\_LOCATION/share/topology.xsd*.

```
<topology id="myTopology">
[... Definition of tasks, properties, and collections ...]
<main name="main">
[... Definition of the topology itself, where also groups can be defined ...]
</main>
</topology>
```

The file is basically divided on two parts: declaration and main part.

All properties, tasks and collections should be defined in the declaration part of the file. Users can define any number of topology entities in that block, even some, which are not going to be used in the main block.

In the main block the topology itself is defined. Groups and multiplication factors are also defined in main block.

## 7.2. Topology file example

**Example 7.1. A topology file example** 

```
<topology id="myTopology">
```

<var id="appNameVar" value="app1 -l -n --taskIndex %taskIndex% --collectionIndex %co</pre>

```
<var id="nofGroups" value="10" />
<property id="property1" />
<property id="property2" />
<declrequirement id="requirement1">
   <hostPattern type="hostname" value="+.gsi.de"/>
</declrequirement>
<decltask id="task1">
   <requirement>requirement1</requirement>
   <exe reachable="true">${appNameVar}</exe>
   <env reachable="false">env1</env>
   <properties>
      <id access="read">property1</id>
      <id access="readwrite">property2</id>
   </properties>
</decltask>
<decltask id="task2">
   <exe>app2</exe>
   <properties>
      <id access="write">property1</id>
   </properties>
</decltask>
<declcollection id="collection1">
   <requirement>requirement1</requirement>
   <tasks>
      <id>task1</id>
      <id>task2</id>
      <id>task2</id>
   </tasks>
</declcollection>
<declcollection id="collection2">
   <tasks>
      <id>task1</id>
      <id>task1</id>
   </tasks>
</declcollection>
<main id="main">
   <task>task1</task>
   <collection>collection1</collection>
   <group id="group1" n="${nofGroups}">
      <task>task1</task>
      <collection>collection1</collection>
      <collection>collection2</collection>
   </group>
   <group id="group2" n="15">
      <collection>collection1</collection>
   </group>
</main>
```

```
</topology>
```

DDS allows to define variables which later can be used inside the topology file. During the preprocessing all variable are replaced with their values. Variables are defined using the var tag which has two attributes id and

value. Inside the file variable can be used as follows *\${variable\_name}*. In the above example we define two variables *\${appNameVar}* and *\${nofGroups}*.

When a particular task or collection is multiplied, sometimes it is necessary for the user to get the index of the task or collection instance. This can be done in two different ways. In the definition of the executable path one can use special tags *%taskIndex%* and *%collectionIndex%* to get the task and collection index respectivley. Before the task execution these tags are replaced with real values. The second possibility is to get task and collection index from environment. Two environment variables are defined for each task *\$DDS\_TASK\_INDEX* and *\$DDS\_COLLECTION\_INDEX*.

For each user task a set of environment variables is populated.

#### **Populated environment variables**

- \$DDS\_TASK\_PATH full path to the user task, for example, main/group1/collection\_12/task\_3
- *\$DDS\_GROUP\_NAME* ID of the parent group.
- *\$DDS\_COLLECTION\_NAME* ID of the parent collection if any.
- *\$DDS\_TASK\_NAME* ID of the task.
- *\$DDS\_TASK\_INDEX* index of the task.
- *\$DDS\_COLLECTION\_INDEX* index of the collection.

In the example above we define 2 properties - *property1* and *property2*. As you can see the property tag is used to define properties. *id* attribute is required and has to be unique for all properties.

Requirements is another nice feature of DDS. Requirements is a way to tell the DDS that a task or collection has to be deployed to a particular computing node. As of now only host name or worker node name which is defined in the SSH configuration file requirements are supported. Requirements are defined using declrequirement tag. *id* attribute is required and has to be unique for all requirements. Pattern of the host name is defined using hostPattern tag which attribute value can be either a full host name or a regular expression which matches the required host name. type defines the type of the hostPattern. Can be either *hostname* if the requirement is defined based on the host name or *wnname* if the requirement is defined based on the SSH worker node name.

In the next block we define tasks. For this the decltask tag is used. A task must also have the id attribute which is required and has to be unique for all declared tasks. The requirement element is optional and specifies the already declared requirement for the task. The exe element defines path to executable. The path can include program options, even options with quotes. DDS will automatically pars the path and extractor program options in runtime. The exe tag has an optional attribute reachable, which defines whether executable is available on worker nodes. If it is not available, then DDS will take care of delivering it to an assigned worker in run-time.

In case when there is a script, that, for example sets environment, has to be executed prior to main executable one can specify it using the env element. The env tag also have reachable attribute.

If a task depends on some properties this can de specified using the properties tag together with a list of id elements which specify ID of already declared properties. Each property has an optional access attribute which defines whether user task will read (read), write (write) or both read and write (readwrite) a property. Default is readwrite.

Collections are declared using the declcollection tag. It contains a list of task tags with IDs which specified already declared tasks. Task has to be declared before it can be used in the collection. As for the task collection has an optional requirement element which is used to specify the requirement for the collection. If the requirement defined for both task and collection than collection requirement has higher priority and is used for deployment.

The main tag declares the topology itself. In the example our main block consists of one task (*task1*), one collection (*collection1*) and two groups (*group1* and *group2*).

A group is declared using the group tag. It has a required attribute id, which is used to uniquely identify the group and optional attribute n, which defines multiplication factor for the group. In the example group1 consists of one task (*task1*) and two collections (*collection1* and *collection2*). group2 consists of one collection (*collection1*).

# 7.3. Topology XML tag reference

#### Table 7.1. Topology XML tags

| Tag                               | Description                                                                                                    |
|-----------------------------------|----------------------------------------------------------------------------------------------------|
| topology                          | Parents: No                                                                                                    |
|                                   | Children: property, task, collection, main                                                                        |
|                                   | Attributes: id                                                                                                    |
|                                   | Description:                                                                                                    |
|                                   | Declares a topology.                                                                                              |
|                                   | <topology id="myTopology"><br/>[ Definition of tasks,<br/>properties, collections and<br/>groups]<br/></topology> |
| var                               | Parents: topology                                                                                                 |
|                                   | Children: No                                                                                                    |
|                                   | Attributes: id, value                                                                                             |
|                                   | Description:                                                                                                    |
|                                   | Declares a variable which can be used inside the topology file as <i>\${variable_name}</i> .                      |
|                                   | <var id="var1" value="value1"></var><br><var id="var2" value="value2"></var>                                      |
| property                          | Parents: topology                                                                                                 |
|                                   | Children: No                                                                                                    |
|                                   | Attributes: id                                                                                                    |
|                                   | Description:                                                                                                    |
|                                   | Declares a property.                                                                                              |
|                                   | <property id="property1"></property>                                                                              |
|                                   | <property id="property2"></property>                                                                              |
| declrequirement Parents: topology |                                                                                                    |
|                                   | Children: hostPattern                                                                                             |
|                                   | Attributes: id                                                                                                    |
|                                   | Description:                                                                                                    |
|                                   | Declares a requirement for tasks and collections.                                                                 |

| Tag            | Description                                                                                                    |
|----------------|----------------------------------------------------------------------------------------------------|
|                | <declrequirement id="requirement1"><br/><hostpattern value="+.gsi.de"></hostpattern><br/></declrequirement>                                                                                                    |
| hostPattern    | Parents: declrequirement                                                                                                    |
|                | Children: no                                                                                                    |
|                | Attributes: value, type                                                                                                    |
|                | Description:                                                                                                    |
|                | Declares a pattern of the host name.                                                                                                    |
|                | <hostpattern type="hostname" value="+.gsi.de"></hostpattern>                                                                                                    |
| decltask       | Parents: topology                                                                                                    |
|                | Children: exe, env, requirement, properties                                                                                                    |
|                | Attributes: id                                                                                                    |
|                | Description:                                                                                                    |
|                | Declares a task.                                                                                                    |
|                | <decltask id="taskl"><br/><exe reachable="true">app1 -l -n</exe><br/><env reachable="false">env1</env><br/><requirement>requirement1</requirement><br/><properties><br/><id access="read">property1</id><br/><id access="readwrite">property2</id><br/></properties><br/></decltask> |
| declcollection | Parents: topology                                                                                                    |
|                | Children: task                                                                                                    |
|                | Attributes: id                                                                                                    |
|                | Description:                                                                                                    |
|                | Declares a collection.                                                                                                    |
|                | <declcollection id="collection1"></declcollection>                                                                                                    |
| task           | Parents: collection, group Children: No                                                                                                    |

| Tag        | Description                                                                                                    |
|------------|----------------------------------------------------------------------------------------------------|
|            | Attributes: No                                                                                                    |
|            | Description:                                                                                                    |
|            | Specifies the unique ID of the already defined task.                                                                                                    |
|            | <task>task1</task>                                                                                                    |
| collection | Parents: group                                                                                                    |
|            | Children: No                                                                                                    |
|            | Attributes: No                                                                                                    |
|            | Description:                                                                                                    |
|            | Specifies the unique ID of the already defined collection.                                                                                                    |
|            | <collection>collection1</collection>                                                                                                    |
| group      | Parents: main                                                                                                    |
|            | Children: task, collection                                                                                                    |
|            | Attributes: id, n                                                                                                    |
|            | Description:                                                                                                    |
|            | Declares a group.                                                                                                    |
|            | <proup id="groupl" n="10"></proup>                                                                                                    |
| main       | Parents: topology                                                                                                    |
|            | Children: task, collection, group                                                                                                    |
|            | Attributes: id                                                                                                    |
|            | Description:                                                                                                    |
|            | Declares a main group.                                                                                                    |
|            | <main id="main"><br/><task>task1</task><br/><collection>collection1</collection><br/><group id="group1" n="10"><br/><task>task1</task><br/><collection>collection1</collection><br/><collection>collection2</collection><br/></group></main> |

| Tag                      | Description                                                                  |
|--------------------------|------------------------------------------------------------------------------|
|                          |                                                                              |
| exe (required)           | Parents: decltask                                                            |
|                          | Children: No                                                                 |
|                          | Attributes reachable                                                         |
|                          | Description:                                                                 |
|                          | Defines path to the executable or script for the task.                       |
|                          | <exe reachable="true">app1 -l -n</exe>                                       |
| env (optional)           | Parents: decltask                                                            |
|                          | Children: No                                                                 |
|                          | Attributes: reachable                                                        |
|                          | Description:                                                                 |
|                          | Defines the path to script that has to be executed prior to main executable. |
|                          | <env reachable="false">setEnv.sh</env>                                       |
| properties<br>(optional) | Parents: decltask                                                            |
| (optional)               | Children: id                                                                 |
|                          | Attributes: No                                                               |
|                          | Description                                                                  |
|                          | Defines a list of dependent properties.                                      |
|                          | <properties><br/><id>property1</id><br/><id>property2</id><br/></properties> |
| id (required)            | Parents: properties                                                          |
|                          | Children: No                                                                 |
|                          | Attributes access                                                            |
|                          | Description                                                                  |
|                          | Defines an ID of the already declared property.                              |
|                          | <id>property1</id>                                                           |

| Table 7.2. Topology 2 | XML attributes |
|-----------------------|----------------|
|-----------------------|----------------|

| Attribute | Description                                                                                                    |
|-----------|----------------------------------------------------------------------------------------------------|
| id        | Use: required                                                                                                    |
|           | Default: No                                                                                                    |
|           | Tags: topology, property, decltask, declcollection, group, main                                                                                                    |
|           | Restrictions:                                                                                                    |
|           | String with minimum length of 1 character.                                                                                                    |
|           | Description:                                                                                                    |
|           | Defines identificator (ID) for topology, propertiy, task, collection and group. ID has to be unique within its scope, i.e. ID for tasks has to be unique only for tasks. |
|           | <topology id="myTopology"></topology>                                                                                                    |
| reachable | Use: optional                                                                                                    |
|           | Default: true                                                                                                    |
|           | Tags: exe, env                                                                                                    |
|           | Restrictions: true false                                                                                                    |
|           | Description:                                                                                                    |
|           | Defines if executable or script is available on the worker node.                                                                                                    |
|           | <exe reachable="true">app -l</exe><br><env>envl</env>                                                                                                    |
| n         | Use: optional                                                                                                    |
|           | Default: 1                                                                                                    |
|           | Tags: group                                                                                                    |
|           | Restrictions: unsigned integer 32-bit which is more or equal to 1                                                                                                    |
|           | Description:                                                                                                    |
|           | Defines multiplication factor for group.                                                                                                    |
|           | <exe reachable="true">app -l</exe><br><env>envl</env>                                                                                                    |
| access    | Use: optional                                                                                                    |
|           | Default: readwrite                                                                                                    |
|           | Tags: id                                                                                                    |
|           | Restrictions: read write readwrite                                                                                                    |

| Attribute | Description                                           |
|-----------|-------------------------------------------------------|
|           | Description:                                          |
|           | Defines access type from user task to properties.     |
|           | <id access="read">property1</id>                      |
| type      | Use: required                                         |
|           | Tags: hostPattern                                     |
|           | Restrictions: hostname wnname                         |
|           | Description:                                          |
|           | Defines the type of the host pattern.                 |
|           | <hostpattern type="wnname" value="wn2"></hostpattern> |

# 8. How to Start

# 8.1. Environment

In order to enable DDS environment you need to source the DDS\_env.sh script. The script is located in the directory where you installed PoD.

cd [DDS INSTALLATION] source DDS\_env.sh

# 8.2. Server

Use the dds-server command to start/stop/status DDS servers.

```
dds-server start
```

# 8.3. Deploy Agents

In order to deploy agents you can use different DDS plug-ins.

### 8.3.1. Deploy-Agents using: SSH plug-in

DDS's SSH plug-in is the best and the fastest way to deploy DDS agents. When you don't have an RMS or you want to use a Cloud based system or even if you want just to use resources around you, like computers of your colleagues, then the plug-in is the best way to go.

First of all you need to define resources.

Then use dds-submit to deploy DDS agents on the given resources:

```
dds-submit --rms ssh --ssh-rms-cfg FULL_PATH_TO_YOUR_SSHPLUGIN_RESOURCE_FILE
```

# 8.4. Check availability of Agents

Using dds-info you can query different kinds of information from DDS. For example you can check how many agents are already online:

dds-info -n

or query more detailed info about agents:

dds-info -l

# 8.5. Set Topology

To assign a topology to your deployment use:

dds-topology --set FULL\_PATH\_TO\_YOUR\_TOPOLOGY\_FILE

# 8.6. Activate Agents

Once you get enough online agents, you can activate them. Activation of agents means, that DDS will use the given topology to distribute user tasks across available resources (agents):

#### dds-topology --activate

DDS will automatically check whether available resources are actually sufficient to execute the given topology.

# 9. How to Test

xxxx

# 9.1. First Section

XXXX

# **10. Tutorials** 10.1. Tutorial 1

This tutorial demonstrates how to deploy a simple topology of 2 types of tasks (TaskTypeOne and TaskTypeTwo). By default, there will be deployed one instance of TaskTypeTwo and 5 instances of TaskTypeOne. Additionally TaskTypeTwo subscribes on key-value property from TaskTypeOne, which name is TaskIndexProperty. Once TaskTypeTwo receives values of TaskIndexProperty from all TaskTypeOne, it will set the ReplyProperty property. Number of instances can be changed in the topology file (tutoriall\_topo.xml) using -- instances option of TaskTypeOne. Please note that number of worker nodes in the SSH-plugin configuration file (tutoriall\_hosts.cfg) has to be changed accordingly.

After DDS is installed the tutorial can be found in \$DDS\_LOCATION/tutorials/tutorial1

The source code of tasks is located in "DDS\_SRC\_DIR"/dds-tutorials/dds-tutorial1

#### Files of the tutorial

- task-type-one: executable of the task TaskTypeOne
- task-type-two: executable of the task TaskTypeTwo
- tutorial1\_topo.xml: a topology file
- tutorial1\_hosts.cfg: a configuration file for DDS SSH plug-in

### 10.1.1. Usage

Before running the tutorial make sure that: 1) Default working directory ~/tmp/dds\_wn\_test must exist before running the tutorial. The directory can be changed in tutorial1\_hosts.cfg. 2) SSH passwordless access to the localhost is required.

```
cd $DDS_LOCATION/tutorials/tutorial1
dds-server start -s
dds-submit -r ssh --ssh-rms-cfg tutorial1_hosts.cfg
dds-topology --set tutorial1_topo.xml
dds-topology --activate
```

### 10.1.2. Result

To check the result, change to  $\sim/tmp/dds_wn_test$ . If the default setup was used, then there will be WN directories located: wn, wn\_1, wn\_2, wn\_3, wn\_4, wn\_5.

DDS catches output of tasks and saves it in log files under names [task\_name]\_[date\_time]\_out|err.log. For example: TaskTypeOne\_2015-07-16-11-44-42\_6255430612052815609\_out.log

# 10.2. Tutorial 2

This tutorial demonstrates how to use DDS custom commands for user task and for utility.

After DDS is installed the tutorial can be found in \$DDS\_LOCATION/tutorials/tutorial2

The source code of tasks is located in "DDS\_SRC\_DIR"/dds-tutorials/dds-tutorial2

#### Files of the tutorial

- task-custom-cmd: user task which receives and send DDS custom commands
- ui-custom-cmd: utility which connects to DDS commander and send custom commands to user tasks
- tutorial2\_topo.xml: a topology file
- tutorial2\_hosts.cfg: a configuration file for DDS SSH plug-in

### 10.2.1. Usage

Before running the tutorial make sure that: 1) Default working directory ~/tmp/dds\_wn\_test must exist before running the tutorial. The directory can be changed in tutorial1\_hosts.cfg. 2) SSH passwordless access to the localhost is required.

```
cd $DDS_LOCATION/tutorials/tutorial2
dds-server start -s
dds-submit -r ssh --ssh-rms-cfg tutorial2_hosts.cfg
dds-topology --set tutorial2_topo.xml
dds-topology --activate
ui-custom-command
```

### 10.2.2. Result

To check the result, change to  $\sim/tmp/dds_wn_test$ . If the default setup was used, then there will be WN directories located: wn, wn\_1, wn\_2, wn\_3, wn\_4, wn\_5.

DDS catches output of tasks and saves it in log files under names [task\_name]\_[date\_time]\_out|err.log. For example: TaskTypeOne\_2015-07-16-11-44-42\_6255430612052815609\_out.log

After executing **ui-custom-command** there will be an output to the console with receiving and sending custom commands. Also check output files of tasks.

# **11. Command-line interface**

dds-server — wraps to manage DDS commander server daemon UNIX/Linux/OSX

## Synopsis

dds-server {[[start] | [-s]] [[restart] | [-s]] | [stop] | [status]}

### Description

Using this command users can *start/stop/restart/status* DDS commander server. The command is actually a wrapper for the dds-commander command (DDS commander server) which become a daemon process when started.

## Options

#### start

Start DDS commander server.

At the server start DDS will detect availability of DDS WN bin. packages and download them from the DDS repository if they are missing. Users can provide an additional parameter -s (the parameter can be specified with *start* and *restart*). When the parameter is provided, DDS will check availability of a binary package compatible with the local system only.

To build a binary package for the local system, just issue:

make -j wn\_bin make -j install

#### restart

Restart DDS commander server.

#### stop

Stop DDS commander server.

status

Request the status information. It will show process id of the DDS commander server daemon and the TCP port it listens on.

dds-commander — manages DDS facility UNIX/Linux/OSX

## Synopsis

dds-commander[[-h, --help]|[-v, --version]] {[start]|[stop]}

### Description

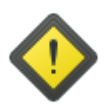

#### Warning

The command must not be used directly. Please use the dds-server command instead.

dds-user-defaults — get and set global DDS options UNIX/Linux/OSX

## Synopsis

```
dds-user-defaults[[-h, --help]|[-v, --version]|[-V, --verbose]|[-p, --path]|[-d,
--default]][-c, --config arg][-f, --force][[--key arg]|[--wrkpkg]|[--wrkscript]|
[--rms-sandbox-dir]|[--user-env-script]|[--server-info-file]]
```

#### Description

The **dds-user-defaults** command can be used to get and set global DDS options. It also can be used to get different static settings, related to the current deployment.

### Options

- -h, --help Shows usage options.
- -v, --version Shows version information.
- -V, --verbose

Causes the command to verbose additional information and error messages.

-p, --path

Shows default DDS user defaults config file path.

- -d, --default Generates a default DDS configuration file.
- -f, --force

If the destination file exists, removes it and creates a new file, without prompting for confirmation. Can only be used with the -d, --default options.

```
-c, --configarg
```

This options can be used together with other options to specify non-default location of the DDS configuration file. By default the command uses  $\sim$  / .DDS/DDS.cfg.

--key arg

Gets a value for the given key from the DDS user defaults.

--wrkpkg

Shows the full path of the worker package. The path must be evaluated before use.

```
--wrkscript
```

Shows the full path of the worker script. The path must be evaluated before use.

```
--rms-sandbox-dir
```

Shows the full path of the RMS sandbox directory. It returns server.sandbox\_dir if it is not empty, otherwise server.work\_dir is returned. The path must be evaluated before use.

```
--user-env-script
```

Shows the full path of user's environment script for workers (if present). The path must be evaluated before use.

```
--server-info-file
```

Shows the full path of the DDS server info file. The path must be evaluated before use.

dds-submint — submits and activates DDS agents UNIX/Linux/OSX

# Synopsis

```
dds-submit[[-h, --help]|[-v, --version]|[-c, --configarg]][-r, --rmsarg][--ssh-rms-cfgarg][-n, --numberarg]
```

### Description

The command is used to submit DDS agents to allocate resources for user tasks. Once enough agents are online use the dds-topology command to activate the agents - i.e. distribute user tasks across agents and start them.

## Options

- -h, --help Shows usage options.
- -v, --version Shows version information.
- -c, --config*arg*

Only for advanced users. This options can be used to specify the location of the dds-submit configuration file.

--r, --rms arg

Defines a destination resource management system. At the moment only the SSH plug-in is supported, therefore *arg* should be equal to: ssh or localhost

- --ssh-rms-cfg *arg* Specifies an SSH plug-in resource definition file.
- -n, --number arg

It can only be used with "localhost". It defines how many agents to spawn. If omitted, then the default value will be used, which is equal to a number of logical cores of a given host.

dds-info — can be used to query different kinds of information from DDS commander server UNIX/Linux/OSX

# Synopsis

```
dds-info[[-h, --help]|[-v, --version]][[--commander-pid]|[--status]|[-n, --
agents-number]|[-1, --agents-list]]
```

### Description

The command can be used to query different kinds of information from DDS commander server.

## Options

- --commander-pid Return the pid of the commander server
- --status Query current status of DDS commander server
- -n, --agents-number Returns a number of online agents
- -l, --agents-list Show detailed info about all online agents

dds-test — allows to test the running system **UNIX/Linux/OSX** 

# Synopsis

dds-test {[-t, --transport]}

### Description

This command allows test the system after run.

# Options

-t, --transport Performs transport test.

dds-topology — topology related commands UNIX/Linux/OSX

# Synopsis

```
dds-topology[[-h, --help]|[-v, --version]|[-V, --verbose][[--set arg]|[--disable-
validation]]|[--activate]|[--stop]|[--validate arg]]
```

### Description

This command allows to perform topology related tasks.

## Options

-h, --help Shows usage options.

-v, --version

Shows version information.

-V, --verbose Causes the command to verbose additional information and error messages.

--set arg

Sets the given topology for the currently running DDS session.

--disable-validation

Switches off topology validation.

```
--activate
```

Requests DDS to activate agents, i.e. distribute and start user tasks.

```
--stop
```

Requests DDS to stop execution of user tasks. Stop the active topology.

```
--validate arg
```

Validates topology file against DDS's XSD schema.

dds-agent-cmd — send commands to agent UNIX/Linux/OSX

# Synopsis

```
dds-agent-cmd[[-h, --help]|[-v, --version]|[command, --command arg]] {[getlog arg]
{[-a, --all]}|[update-key arg] {[--key arg]|[--value arg]}}
```

### Description

This command allows to send commands to DDS agents.

## Options

getlog *arg* Download log files from all active workers.

-a, --all Download all log files.

update-key *arg* TODO

--key TODO

--value TODO

# 12. SSH plug-in

# 12.1. Resource definition

DDS's SSH plug-in is capable to deploy DDS agents on any resource machine available for password-less access (public key, ssh agent, etc.) To define resources for the SSH plug-in we use a comma-separated values (CSV) configuration file. Fields are normally separated by commas. If you want to put a comma in a field, you need to put quotes around it. Also 3 escape sequences are supported.

#### Table 12.1. DDS's SSH plug-in configuration fields

| 1                                                                                                    | 2                                                                        | 3                                            | 4                             | 5        |
|----------------------------------------------------------------------------------------------------|--------------------------------------------------------------------------|----------------------------------------------|-------------------------------|----------|
| id (must be any<br>unique string).<br>This id string<br>is used just to<br>distinguish different<br>DDS workers in the<br>plug-in. | a host name with<br>or without a<br>login, in a form:<br>login@host.fqdn | additional SSH<br>params (could be<br>empty) | a remote working<br>directory | RESERVED |

#### Example 12.1. An example of an SSH plug-in configuration file

```
r1, anar@lxg0527.gsi.de, -p24, /tmp/test, 0
# this is a comment
r2, user@lxi001.gsi.de,,/home/user/dds,0
125, user2@host, , /tmp/test,
```